# Esempio di implementazione BGP con configurazione del numero AS a 32 bit

## Sommario

Introduzione Prerequisiti Requisiti Versioni hardware e software Convenzioni Configurazione Esempio di rete Configurazioni Verifica Comandi show Informazioni correlate

## **Introduzione**

In questo documento viene descritto come configurare Border Gateway Protocol (BGP) con un numero AS a 32 bit. In BGP, ogni dominio di routing è un singolo dominio amministrativo a cui è assegnato un numero AS univoco e viene gestito all'interno di un set uniforme di policy di routing. Gestisce anche il routing tra domini.

In questo documento, il peer BGP è configurato tra router BGP a 16 bit e a 32 bit. La nuova modalità AS a 32 bit è compatibile con la modalità AS a 16 bit. I peer BGP in grado di funzionare in modalità 32 bit rispondono positivamente alla nuova funzionalità e la sessione funziona in una nuova modalità. D'altra parte, i peer BGP a 32 bit quando comunicano con gli altoparlanti BGP a 16 bit, i router parlanti a 16 bit ignorano questa nuova funzionalità e gestiscono la sessione BGP in modalità a 16 bit.

## **Prerequisiti**

#### **Requisiti**

Cisco raccomanda la conoscenza base di BGP.

#### Versioni hardware e software

Le configurazioni di questo documento si basano sul router Cisco serie 7200 con software Cisco  $IOS^{®}$  versione 15.0(1).

#### **Convenzioni**

Per ulteriori informazioni sulle convenzioni usate, consultare il documento <u>Cisco sulle convenzioni</u> nei suggerimenti tecnici.

### **Configurazione**

Nell'esempio, i router R1 e R3 sono configurati per essere in relazione iBGP AS 100 che forma la modalità AS 16-bit. I router R2 e R4 sono configurati in AS 10.1 e formano il peering iBGP usando la modalità AS a 32 bit. I router R1 e R2 eseguono e eseguono il protocollo IGP, in questo esempio OSPF tra di loro e forma anche eBGP adiacente tra di loro.

Nota: per ulteriori informazioni sui comandi menzionati in questo documento, usare lo <u>strumento di</u> <u>ricerca</u> dei comandi (solo utenti <u>registrati</u>).

#### Esempio di rete

Nel documento viene usata questa impostazione di rete:

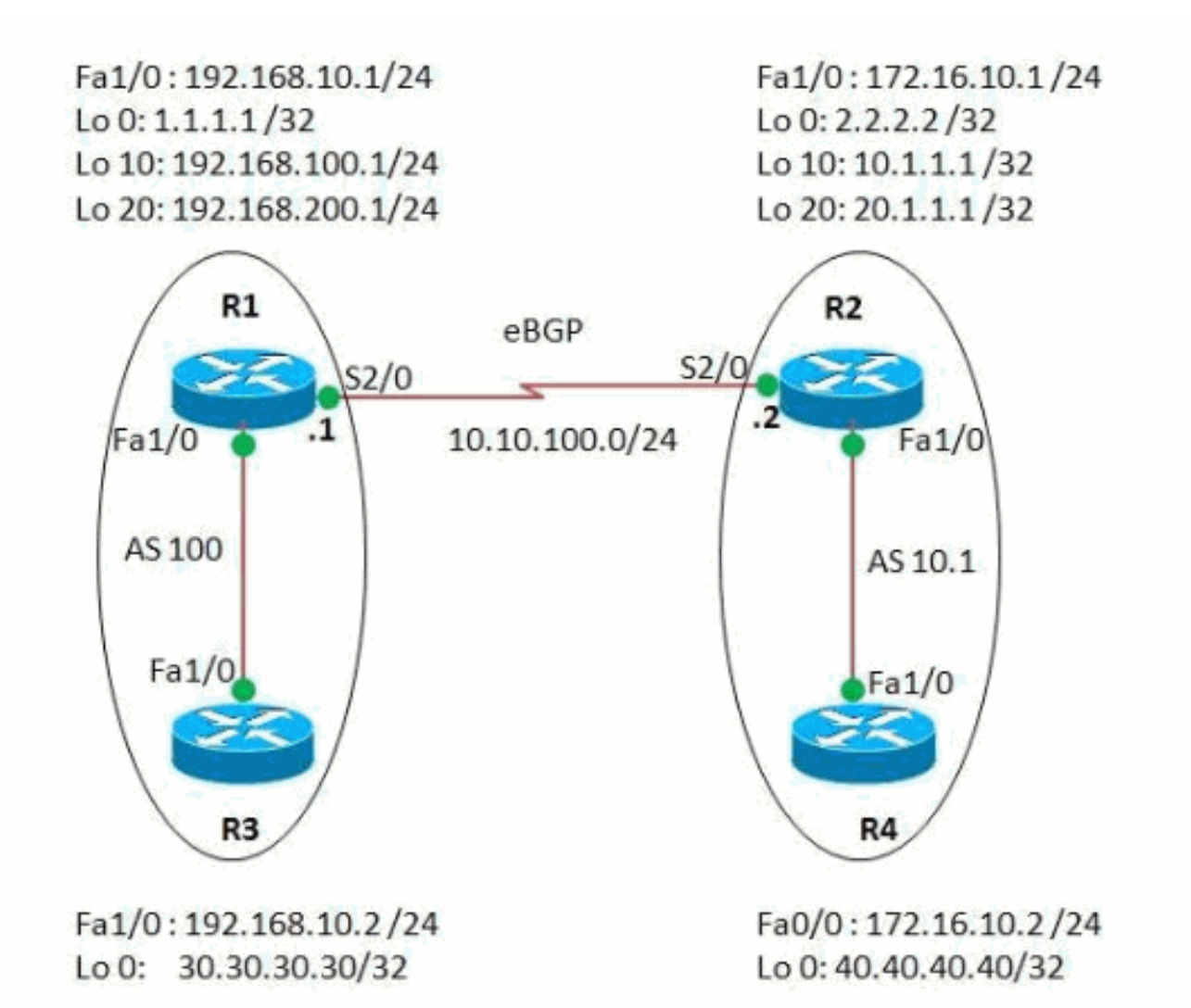

**Configurazioni** 

Nel documento vengono usate queste configurazioni:

- Router R1
- Router R2
- Router R3
- Router R4

```
Router R1
R1#show run
Building configuration...
1
version 15.0
1
hostname R1
1
ip cef
1
interface Loopback0
ip address 1.1.1.1 255.255.255.255
1
interface Loopback10
ip address 192.168.100.1 255.255.255.0
!
interface Loopback20
ip address 192.168.200.1 255.255.255.0
!
interface FastEthernet1/0
ip address 192.168.10.1 255.255.255.0
duplex auto
speed auto
1
interface Serial2/0
ip address 10.10.100.1 255.255.255.0
serial restart-delay 0
1
router ospf 1
log-adjacency-changes
network 1.1.1.1 0.0.0.0 area 0
network 10.10.100.0 0.0.0.255 area 0
1
router bgp 100
!--- BGP is configured using 16-bit AS number no
synchronization bgp router-id 10.10.10.10 bgp asnotation
dot
!--- This command change the default asplain notation to
dot notation. !--- Note that without this command the AS
number will treated as asplain notation i.e. 10.1 will
be displayed as 655361
bgp log-neighbor-changes
network 192.168.100.0
network 192.168.200.0
neighbor 2.2.2.2 remote-as 10.1
!--- The AS number of the eBGP peer in 32-bit neighbor
2.2.2.2 ebgp-multihop 255 neighbor 2.2.2.2 update-source
Loopback0 neighbor 192.168.10.2 remote-as 100 neighbor
192.168.10.2 next-hop-self no auto-summary ! end
Router R2
```

```
R2#show run
!
version 15.0
1
hostname R2
1
ip cef
1
interface Loopback0
ip address 2.2.2.2 255.255.255.0
interface Loopback10
ip address 10.1.1.1 255.255.255.255
1
interface Loopback20
ip address 20.1.1.1 255.255.255.255
1
interface FastEthernet1/0
ip address 172.16.10.1 255.255.255.0
duplex auto
speed auto
1
interface Serial2/0
ip address 10.10.100.2 255.255.255.0
serial restart-delay 0
!
!
router ospf 1
log-adjacency-changes
network 2.2.2.2 0.0.0.0 area 0
network 10.10.100.0 0.0.0.255 area 0
1
router bgp 10.1
!--- BGP is configured using 32-bit AS number no
synchronization bgp router-id 20.20.20.20 bgp asnotation
dot bgp log-neighbor-changes network 10.1.1.1 mask
255.255.255.255 network 20.1.1.1 mask 255.255.255.255
neighbor 1.1.1.1 remote-as 100 neighbor 1.1.1.1 ebgp-
multihop 255 neighbor 1.1.1.1 update-source Loopback0
neighbor 172.16.10.2 remote-as 10.1 neighbor 172.16.10.2
next-hop-self no auto-summary ! end
Router R3
R3#show run
Building configuration...
1
version 15.0
ip cef
interface Loopback0
ip address 30.30.30.30 255.255.255
!
interface FastEthernet1/0
ip address 192.168.10.2 255.255.255.0
duplex auto
speed auto
1
router bgp 100
no synchronization
```

```
bgp router-id 3.3.3.3
 bgp log-neighbor-changes
 network 30.30.30.30 mask 255.255.255.255
 neighbor 192.168.10.1 remote-as 100
neighbor 192.168.10.1 next-hop-self
no auto-summary
!--- iBGP peering is formed between routers R1 and R3
using 16-bit AS number. ! end
Router R4
R4#show run
Building configuration...
1
version 15.0
ip cef
1
interface Loopback0
ip address 40.40.40.40 255.255.255.255
1
interface FastEthernet1/0
 ip address 172.16.10.2 255.255.255.0
duplex auto
speed auto
1
router bgp 10.1
no synchronization
bgp router-id 4.4.4.4
bgp asnotation dot
 bgp log-neighbor-changes
network 40.40.40.40 mask 255.255.255.255
neighbor 172.16.10.1 remote-as 10.1
no auto-summary
!
end
!--- iBGP peering is formed between routers R2 and R4
using 32-bit AS number.
```

## **Verifica**

Fare riferimento a questa sezione per verificare che la configurazione funzioni correttamente.

Lo <u>strumento Output Interpreter</u> (solo utenti <u>registrati</u>) (OIT) supporta alcuni comandi **show**. Usare l'OIT per visualizzare un'analisi dell'output del comando **show**.

#### Comandi show

Per verificare che BGP sia in grado di supportare ASN a 32 bit, utilizzare il comando <u>show ip bgp</u> <u>neighbors</u>.

```
show ip bgp neighbors
Nel router R1
R1#show ip bgp neighbor 2.2.2.2
BGP neighbor is 2.2.2.2, remote AS 10.1, external link
BGP version 4, remote router ID 20.20.20.20
BGP state = Established, up for 03:28:22
Last read 00:00:41, last write 00:00:29, hold time is
```

| 180, keepalive interval                              | l is 60 s | seconds |  |  |  |
|------------------------------------------------------|-----------|---------|--|--|--|
| Neighbor sessions:                                   |           |         |  |  |  |
| 1 active, is multisession capable                    |           |         |  |  |  |
| Neighbor capabilities:                               |           |         |  |  |  |
| Route refresh: advertised and received(new)          |           |         |  |  |  |
| Four-octets ASN Capability: advertised and received  |           |         |  |  |  |
| Address family IPv4 Unicast: advertised and received |           |         |  |  |  |
| Multisession Capability: advertised and received     |           |         |  |  |  |
| Message statistics, state Established:               |           |         |  |  |  |
| InQ depth is 0                                       |           |         |  |  |  |
| OutQ depth is 0                                      |           |         |  |  |  |
|                                                      |           |         |  |  |  |
|                                                      | Sent      | Rcvd    |  |  |  |
| Opens:                                               | 1         | 1       |  |  |  |
| Notifications:                                       | 0         | 0       |  |  |  |
| Updates:                                             | 3         | 3       |  |  |  |
| Keepalives:                                          | 229       | 230     |  |  |  |
| Route Refresh:                                       | 0         | 0       |  |  |  |
| Total:                                               | 233       | 234     |  |  |  |
|                                                      |           |         |  |  |  |
| ! Output omitted                                     | !         |         |  |  |  |

Per visualizzare le voci nella tabella di routing BGP, usare il comando show ip bgp.

show ip bgp Nel router R1 R1#sh ip bgp BGP table version is 13, local router ID is 10.10.10.10 Status codes: s suppressed, d damped, h history, \* valid, > best, I - internal, r RIB-failure, S Stale Origin codes: I - IGP, e - EGP, ? - incomplete Next Hop Metric LocPrf Network Weight Path 2.2.2.2 \*> 10.1.1.1/32 0 0 10.1 I \*> 20.1.1.1/32 2.2.2.2 0 0 10.1 I \*>i30.30.30/32 192.168.10.2 0 100 0 I \*> 40.40.40.40/32 2.2.2.2 0 10.1 I \*> 192.168.100.0 0.0.0.0 0 32768 I \*> 192.168.200.0 0.0.0.0 0 32768 I !--- Note that the routes highlighted are received from the eBGP peer router R2 which is in 32-bit AS 10.1. In router R3 R3#sh ip bgp BGP table version is 11, local router ID is 3.3.3.3 Status codes: s suppressed, d damped, h history, \* valid, > best, I - internal, r RIB-failure, S Stale Origin codes: I - IGP, e - EGP, ? - incomplete Network Next Hop Metric LocPrf

| Weight Path                                                                                                    |              |           |       |  |  |
|----------------------------------------------------------------------------------------------------|--------------|-----------|-------|--|--|
| *>i10.1.1.1/32                                                                                                    | 192.168.10.1 | 0         | 100   |  |  |
| 0 655361 I                                                                                                    |              |           |       |  |  |
| *>i20.1.1.1/32                                                                                                    | 192.168.10.1 | 0         | 100   |  |  |
| 0 655361 I                                                                                                    |              |           |       |  |  |
| *> 30.30.30.30/32                                                                                                    | 0.0.0.0      | 0         |       |  |  |
| 32768 1                                                                                                    | 100 100 10 1 | •         | 100   |  |  |
| *>140.40.40.40/32                                                                                                    | 192.168.10.1 | U         | 100   |  |  |
| <b>V 033301 1</b>                                                                                                    | 102 160 10 1 | 0         | 100   |  |  |
| О т                                                                                                    | 192.100.10.1 | 0         | TOO   |  |  |
| *>i192 168 200 0                                                                                                    | 192 168 10 1 | 0         | 100   |  |  |
| 0 T                                                                                                    | 192.100.10.1 | 0         | 100   |  |  |
|                                                                                                    |              |           |       |  |  |
| <i>! The router R3 does not have</i> <b>bgp asnotation dot</b> configured in it. Therefore, the route received from the router in 32-bit AS <b>AS 10.1</b> is displayed as <b>655361</b> .                                           |              |           |       |  |  |
| In router R4                                                                                                    |              |           |       |  |  |
| R4#sh ip bgp<br>BGP table version is 7, local router ID is 4.4.4.4<br>Status codes: s suppressed, d damped, h history, *<br>valid, > best, I - internal,<br>r RIB-failure, S Stale<br>Origin codes: I - IGP, e - EGP, ? - incomplete |              |           |       |  |  |
| Network                                                                                                    | Next Hop I   | Metric Lo | ocPrf |  |  |
| Weight Path                                                                                                    |              | -         | 1.0.0 |  |  |
| *>110.1.1.1/32                                                                                                    | 172.16.10.1  | 0         | 100   |  |  |
| 0 1<br>*>i20.1.1.1/32                                                                                                    | 172.16.10.1  | 0         | 100   |  |  |
| 0 I                                                                                                    |              | _         |       |  |  |
| *>i30.30.30.30/32                                                                                                    | 172.16.10.1  | 0         | 100   |  |  |
| 0 100 I                                                                                                    | 0 0 0 0      | 0         |       |  |  |
| *> 40.40.40.40/32                                                                                                    | 0.0.0.0      | 0         |       |  |  |
| 32/00 ⊥<br>*51192 168 100 0                                                                                                    | 172 16 10 1  | 0         | 100   |  |  |
| 0 100 T                                                                                                    | 1/2.10.10.1  | U         | TOO   |  |  |
| *>i192.168.200.0                                                                                                    | 172.16.10.1  | 0         | 100   |  |  |
| 0 100 I                                                                                                    |              | Ŭ         | 200   |  |  |
| ! The above output shows the entries in BGP routing table of router R4.                                                                                                    |              |           |       |  |  |

Per verificare la raggiungibilità tra i router, usare il comando ping.

ping Dal router R3 R3#ping 40.40.40.40 Type escape sequence to abort. Sending 5, 100-byte ICMP Echos to 40.40.40.40, timeout is 2 seconds: !!!!! Success rate is 100 percent (5/5), round-trip min/avg/max = 68/101/148 ms

#### Dal router R4 R4#ping 30.30.30.30 Type escape sequence to abort. Sending 5, 100-byte ICMP Echos to 30.30.30.30, timeout is 2 seconds: !!!!! Success rate is 100 percent (5/5), round-trip min/avg/max = 56/89/112 ms !--- The above output shows that End to End connectivity is established between R3 and R4, where R3 is AS 100(16bit AS) and router R4 is in AS 10.1(32-bit AS).

## Informazioni correlate

- Supporto ASN Cisco IOS BGP a 4 byte
- Pagina di supporto BGP
- <u>Case study del protocollo BGP</u>
- Numeri di sistema autonomi
- Documentazione e supporto tecnico Cisco Systems